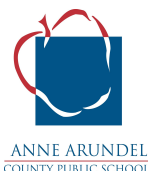

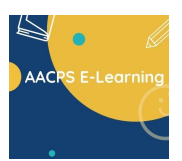

## ANNE ARUNDEL COUNTY PUBLIC SCHOOLS Turning On/Off Your Microphone or Webcam in Google Meet

| Steps |                                                                                                    | Screen Shot       |              |
|-------|----------------------------------------------------------------------------------------------------|-------------------|--------------|
| 1.    | Once you have joined your class<br>Meeting, you will see this toolbar<br>at the bottom of your screen.                                                                                                    | <b>2</b>          |              |
| 2.    | <ul> <li>To turn on/off your microphone, click the Microphone icon (on the left).</li> <li>When the microphone icon is white, the microphone is on.</li> <li>When the microphone icon is red, the microphone is off</li> </ul> | Microphone on Mic | crophone off |
| 3.    | <ul> <li>To turn on/off your Webcam, click the Video Camera icon (on the right).</li> <li>When the video camera icon is white, the Webcam is on.</li> <li>When the video camera icon is red, the Webcam is off</li> </ul>      | Webcam on W       | ebcam off    |

**Please note:** While the microphone and Webcam are off, your student can access materials, see and listen to the class discussion; but cannot be seen or heard by the teachers or other students.